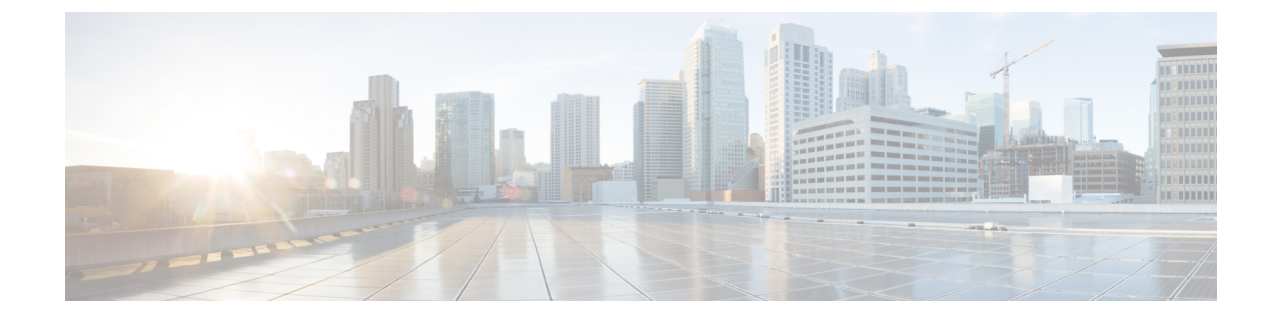

# **Remove and Replace Cisco NCS 1010 Modules**

This chapter describes the tasks to remove and replace Cisco NCS 1010 modules.

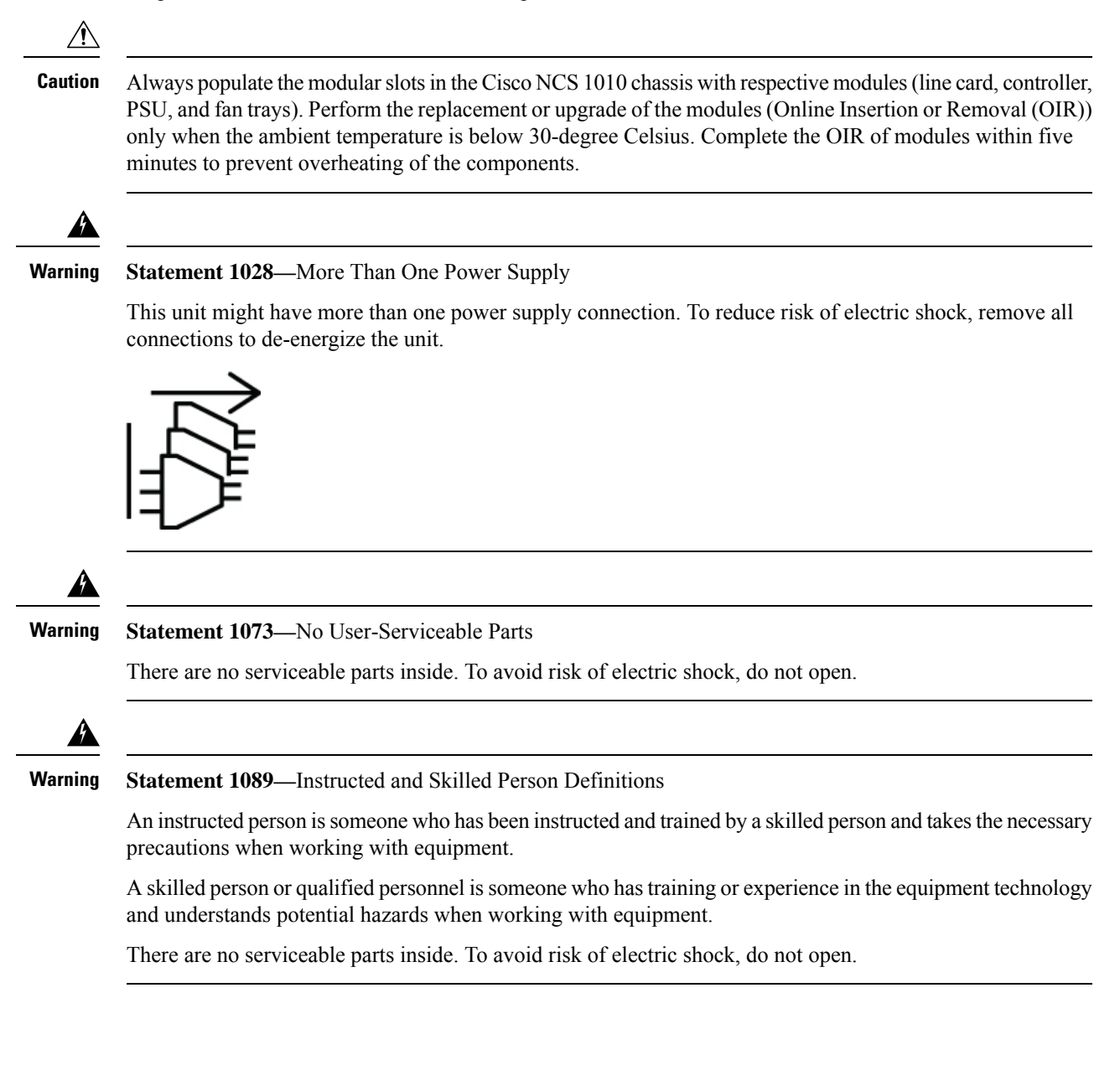

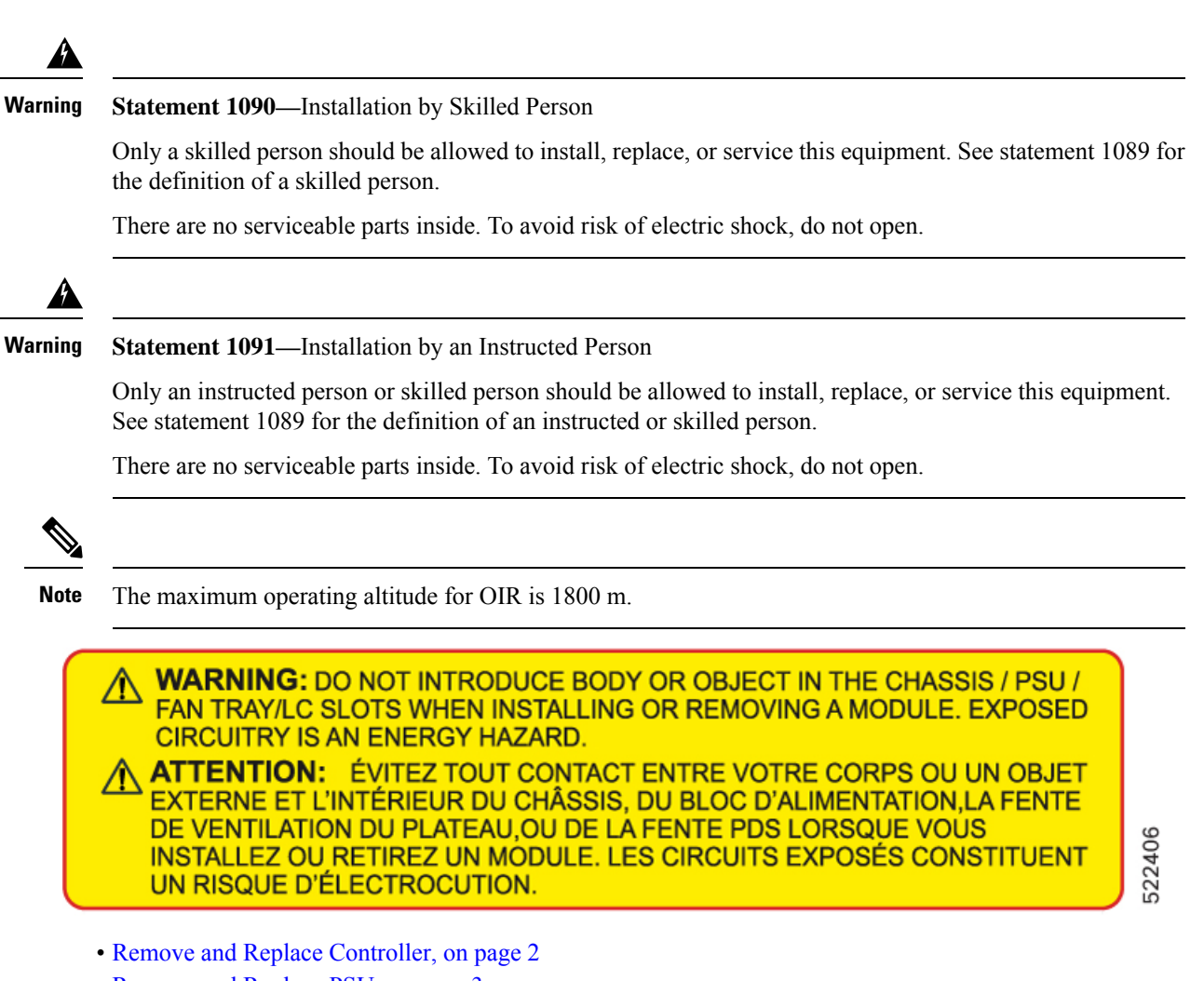

- Remove and Replace PSU, on page 3
- Remove and Replace Fan Filter, on page 5
- Remove and Replace Fan Tray, on page 6
- Remove and Replace Line Card, on page 7
- Wipe Data in Disk Using Secure Erase, on page 9
- Upgrade an NCS 1010 EDFA only Network to a Raman Network, on page 11

### **Remove and Replace Controller**

Use this task to remove and replace the controller in the Cisco NCS 1010 chassis.

#### Procedure

- **Step 1** Using a screwdriver, unfasten the two captive screws on the controller.
- **Step 2** Pull out the handle from the controller

**Step 3** Holding the handle with one hand and supporting the controller with the other, gently remove the controller from the slot.

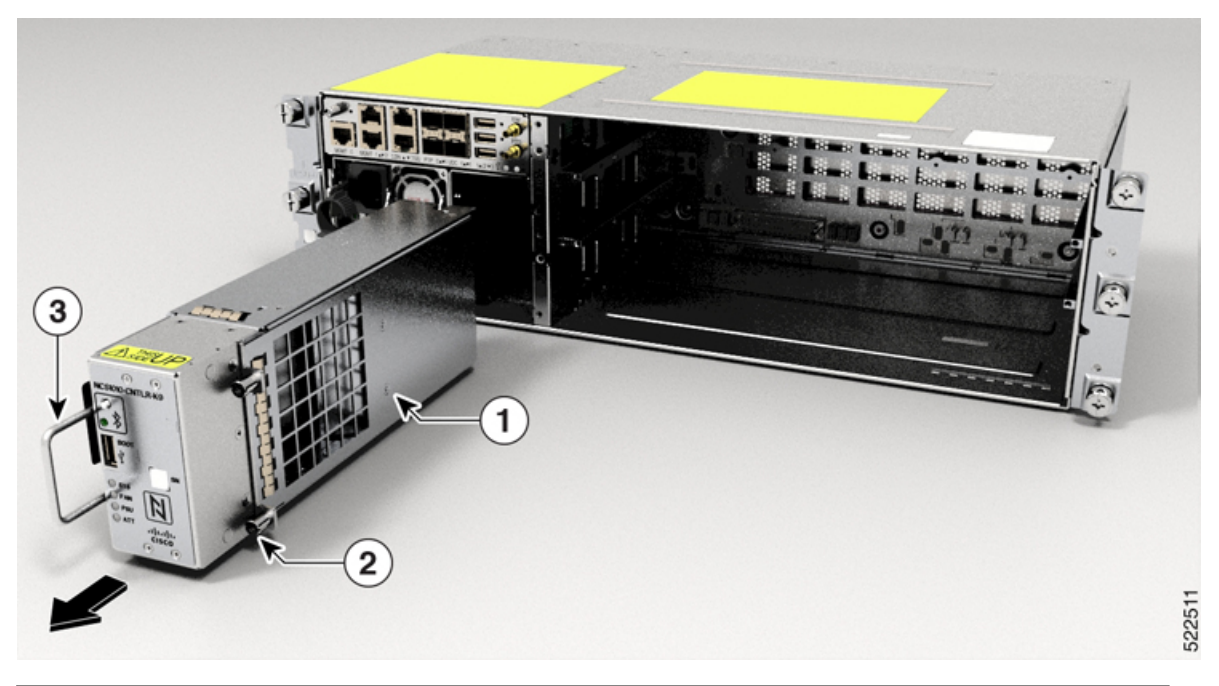

Figure 1: Removing the Controller

| 1 | Controller     |
|---|----------------|
| 2 | Captive screws |
| 3 | Handle         |

#### What to do next

To replace the controller, see Install Controller.

# **Remove and Replace PSU**

Use this task to remove and replace a PSU in the Cisco NCS 1010 chassis.

#### Before you begin

Remove the connections to the PSU:

- Disconnect power from the breaker before disconnecting power from the PSU.
- Remove the cable from the retainer and the PSU, in case of an AC PSU installation.
- Disengage the latch available in the DC Cable connector from the DC PSU to remove the cable.

#### Procedure

 Step 1
 Press the locking latch towards the right to release the lock.

 Figure 2: Locking Latch of AC Power Supply

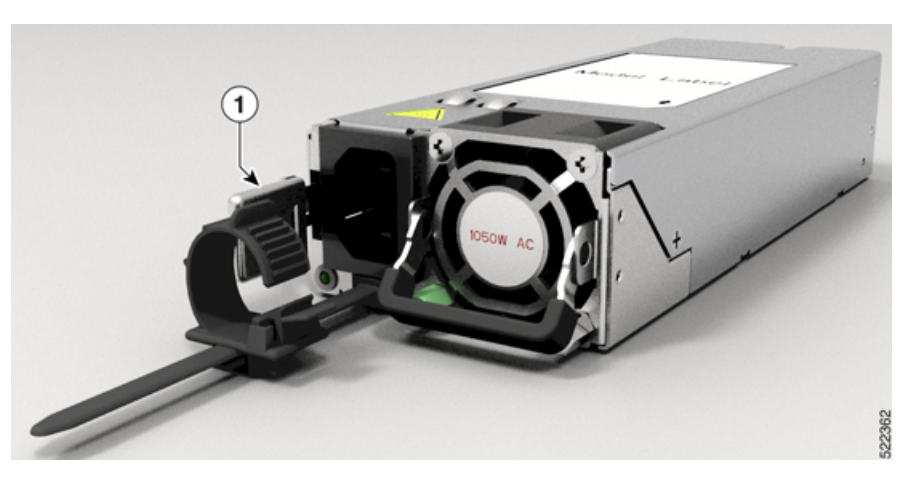

Figure 3: Locking Latch of DC Power Supply

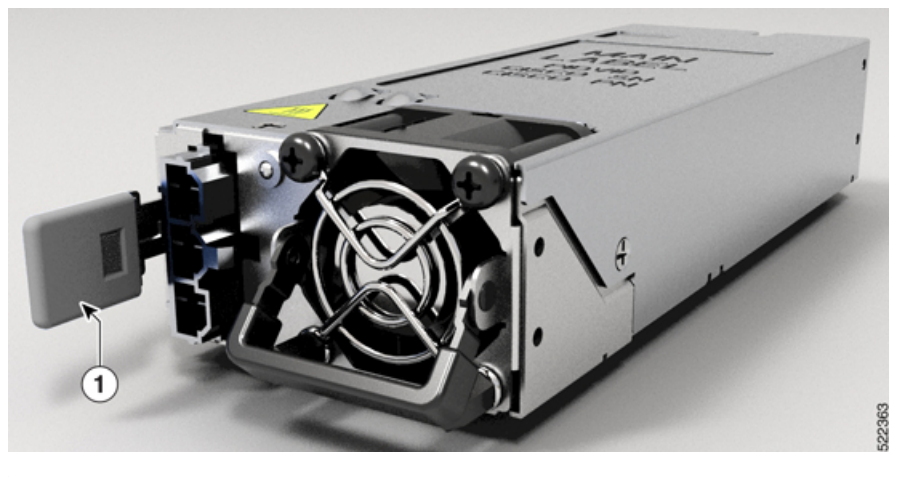

| 1 |  | Latch |
|---|--|-------|
|---|--|-------|

#### Figure 4: Removing the PSU

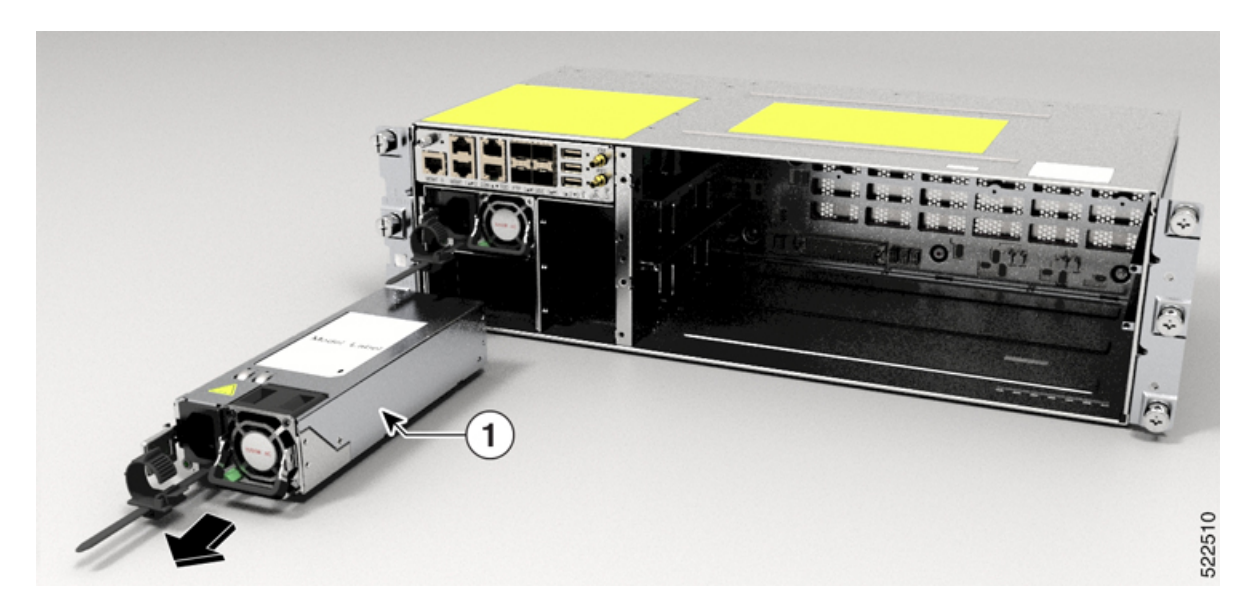

**Step 2** Supporting the PSU with the one hand, gently pull out the PSU from the slot.

#### What to do next

To replace the PSU, see Install PSU.

## **Remove and Replace Fan Filter**

The fan filter removes dust from the fan that is drawn into the chassis by the fan trays. If the fan filters are damaged, dirty, or clogged with dust, they must be replaced with a new fan filter. Failure to replace a compromised fan filter can result in insufficient fan circulation through the chassis and temperature-related environmental alarms.

Use this task to remove and replace the fan filter.

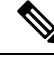

**Note** First inspection of the fan filter must be performed six months after the first installation of the fan filter. Air filters must be inspected every three months after the initial six-month inspection and replaced if found to be dirty. Cleaned fan filters cannot be reused. Replace with a new fan filter. We recommend having spare fan filters in stock.

Procedure

**Step 1** Loosen the four captive screws in the fan filter from the standoffs in the fan trays.

#### Figure 5: Removing the Fan Filter

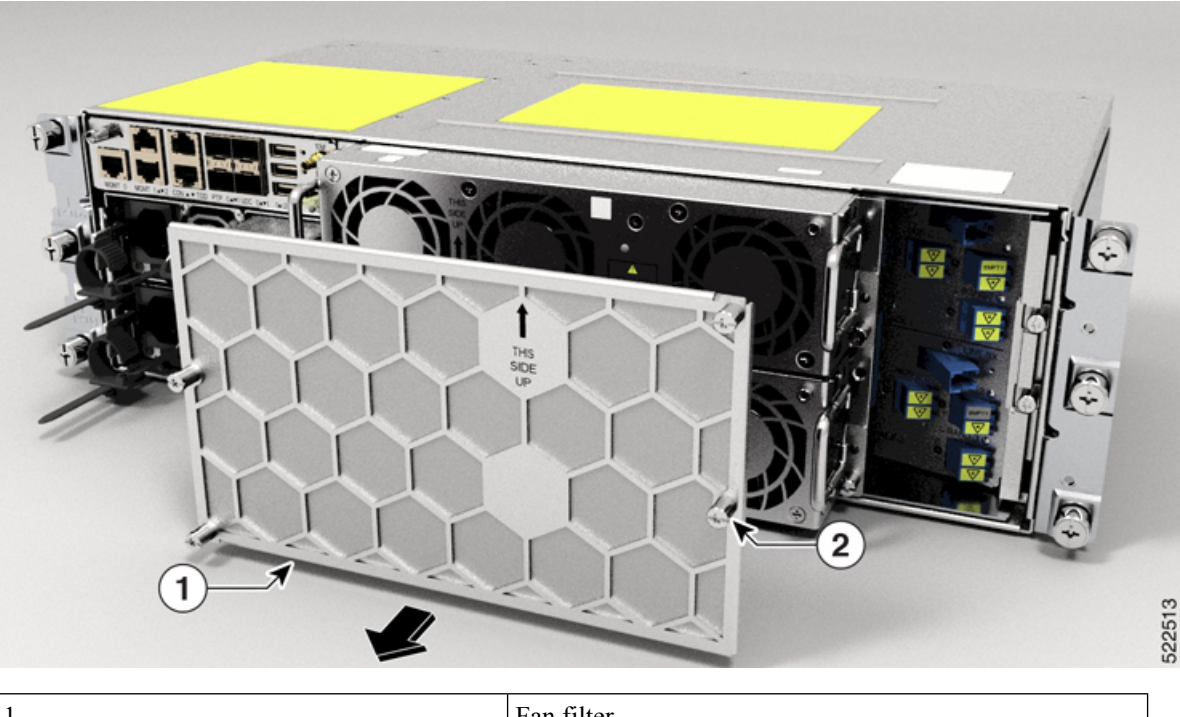

| 1 | Fan filter    |
|---|---------------|
| 2 | Captive Screw |

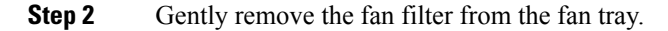

#### What to do next

To replace the fan filter, see Install Fan Filter.

## **Remove and Replace Fan Tray**

Use this task to remove and replace a fan tray in the Cisco NCS 1010 chassis.

### À

Caution

**n** Online Insertion and Removal (OIR) duration for the fan tray unit at 30 degree Celsius ambient temperature, is five minutes.

Only one fan tray should be removed at a time. Removing both fan trays simultaneously leads to overheating and may result in an unexpected system shutdown.

#### Before you begin

Remove and Replace Fan Filter.

#### Procedure

- Step 1
  - Loosen the captive screws (one on the left side and other on the right side) using a screwdriver.
- Step 2 Using the handle pull the fan tray out of the chassis.

#### Figure 6: Removing the Fan Tray

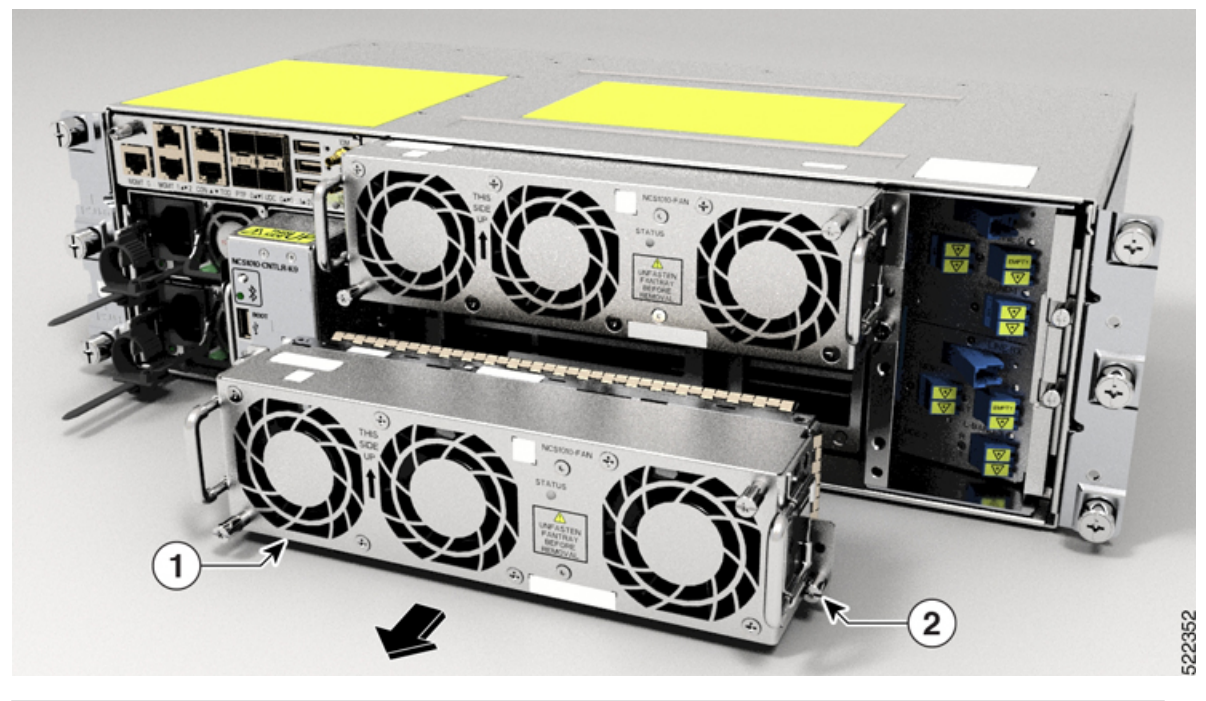

| 1 | Fan           |
|---|---------------|
| 2 | Captive Screw |

Step 3 Repeat Step 1 and Step 2 to remove the second fan tray.

#### What to do next

To replace the fan tray, see Install Fan Tray.

# **Remove and Replace Line Card**

Use this task to remove and replace the line card in the Cisco NCS 1010 chassis.

#### Before you begin

- Remove and Replace Fan Filter.
- Remove and Replace Fan Tray.

7

• Remove the protection cover by loosening the captive screws fastened into the standoffs, and remove the standoffs.

### <u>/!</u>\

- Caution Perform the removal and replacement procedure for the line card only when the ambient temperature is below 30 degree Celsius and complete it within five minutes to prevent overheating of the chassis components.
  - Ensure that you perform the removal and replacement of the fan filter, fan trays, protection cover, and line card within the five minutes of time limit.
  - As the fan trays draw power through the line card, you must complete the line card replacement before installing the fan trays on top of it.

#### Procedure

- **Step 1** Loosen the captive screws available in the line card handles.
- **Step 2** Pull the handles out of the line card, and gently remove the card from the chassis.
  - **Caution** Use the handles only to push and pull out the line card from the chassis. Do not use the handles to carry the line card. To prevent any accidental drop, support the top and bottom of the line card with your hand while you remove or insert it.

#### Figure 7: Removing the Line Card

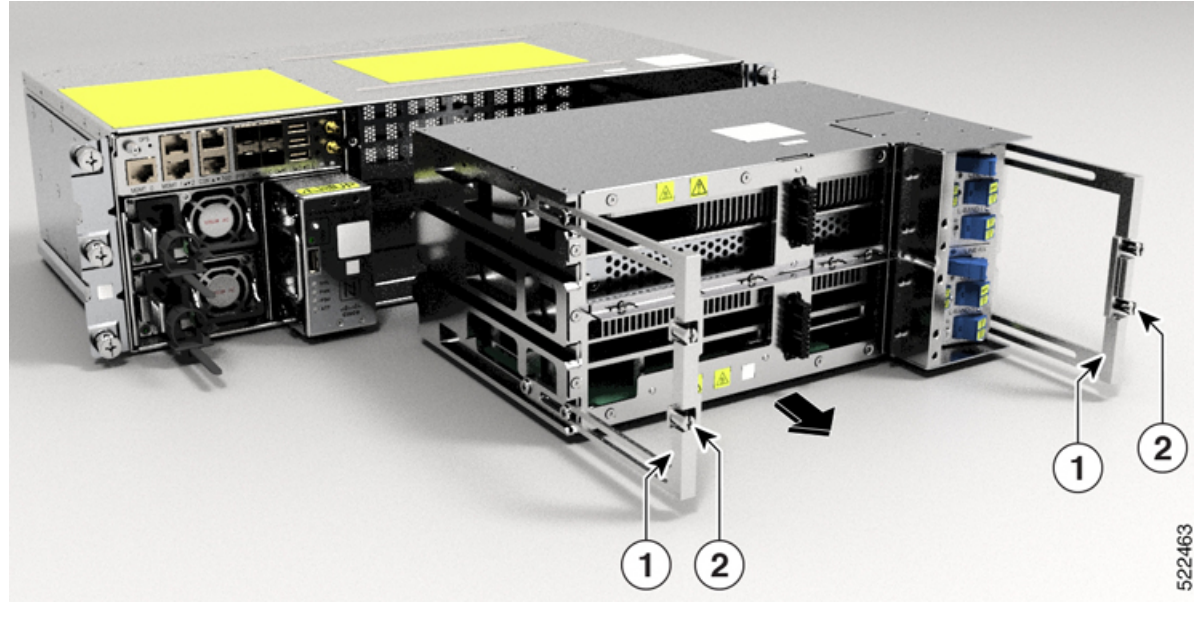

| 1 | Handle |
|---|--------|
|---|--------|

| 2 | Captive Screws |
|---|----------------|
|---|----------------|

#### What to do next

To replace the line card, see Install Line Card.

## Wipe Data in Disk Using Secure Erase

When NCS 1010 becomes faulty, contact TAC to open a Return Material Authorization (RMA) request. Before opening an RMA request, you can securely erase data on NCS 1010 disks using the Secure Erase feature.

Warning

Use this procedure only during RMA.

#### Before you begin

- The NCS 1010 unit that is planned for RMA must be taken out of the data center and the network. You
  must access NCS 1010 only using the console port.
- You must perform the RP cold reload for the successful CPU disk wipe.
- You must perform the chassis cold reload for the successful Chassis disk wipe.

#### Procedure

**Step 1** When NCS 1010 boots during RP cold reload or chassis cold reload, the following message appears.

Version 2.19.1266. Copyright (C) 2022 American Megatrends, Inc. BIOS Date: 06/22/2022 08:29:52 Ver: 0ACHI0420 Press <DEL> or <ESC> to enter setup. Press DEL or ESC key to enter BIOS.

Press DEL or ESC key to enter BIOS.

**Step 2** Select the **Advanced** tab using the arrow keys.

The disk security details such as HDD Secure Erase are displayed in the Advanced tab.

Step 3 Select HDD Secure Erase to securely erase data.

| <b>Aptio Setup Utility - Copyright (C) 2023 American Megatrends, Inc.</b><br>Main <mark>Advanced</mark> IntelRCSetup Event Logs Security Boot Save & Exit                                                                                                    |                                                                                                    |  |
|----------------------------------------------------------------------------------------------------|----------------------------------------------------------------------------------------------------|--|
| <ul> <li>ACPI Settings</li> <li>S5 RTC Wake Settings</li> <li>Serial Port Console Redirection</li> <li>HOD Secure Erast</li> <li>PCI Subsystem Settings</li> <li>CSM Configuration</li> <li>USB Configuration</li> <li>Intel(R) Ethernet Connection X553 Backplane</li> <li>Intel(R) Ethernet Connection X553 IGbE - 38</li> <li>Intel(R) Ethernet Connection X553 IGbE - 38</li> <li>Driver Health</li> </ul> | All the HDD's listed<br>that supports Secure<br>Erase function<br>→-: Select Screen<br>t1: Select Item<br>Enter: Select<br>+/-: Change Opt.<br>F1: General Help<br>F2: Previous Values<br>F3: Optimized Defaults<br>F4: Save & Exit<br>ESC: Exit |  |
| Version 2.19.1266. Copyright (C) 2023 America                                                                                                    | n Megatrends, Inc.<br>AB                                                                                                    |  |

**Step 4** Select the SSD using the arrow keys.

a) Select the SSD under D: 13 for RP cold reload.

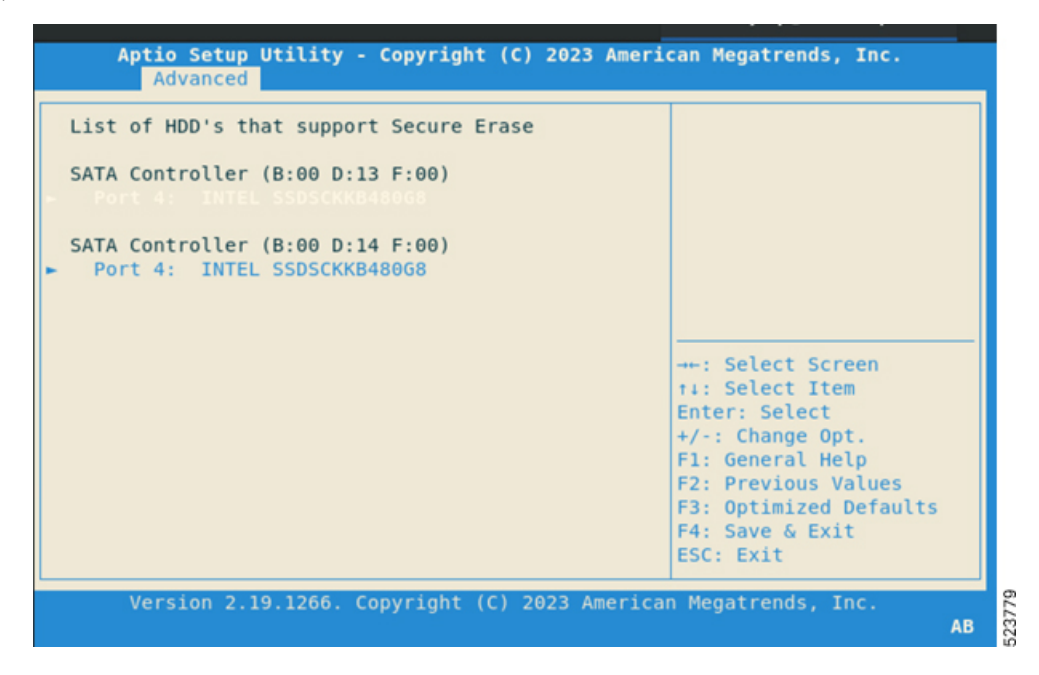

b) Select the SSD under D: 14 for chassis cold reload.

| List of HDD's that support Secure Erase<br>SATA Controller (B:00 D:13 F:00)<br>Port 4: INTEL SSDSCKKB48068<br>SATA Controller (B:00 D:14 F:00)<br>Port 4: INTEL SSDSCKKB48068<br>: Select Screen<br>11: Select Item<br>Enter: Select<br>+/-: Change Opt.<br>F1: General Help<br>F2: Previous Values<br>F3: Optimized Defaults<br>F4: Save & Exit<br>ESC: Exit | Aptio Setup Utility - Copyright (C) 2023 Americ<br>Advanced                                                                                                    | can Megatrends, Inc.                                                                                                    |
|----------------------------------------------------------------------------------------------------|----------------------------------------------------------------------------------------------------|----------------------------------------------------------------------------------------------------|
|                                                                                                    | List of HDD's that support Secure Erase<br>SATA Controller (B:00 D:13 F:00)<br>Port 4: INTEL SSDSCKKB48068<br>SATA Controller (B:00 D:14 F:00)<br>Port 4: INTEL SSDSCKKB48068 | -+-: Select Screen<br>fi: Select Item<br>Enter: Select<br>+/-: Change Opt.<br>F1: General Help<br>F2: Previous Values<br>F3: Optimized Defaults<br>F4: Save & Exit<br>ESC: Exit |

Step 5 Click Yes on the Warning message box to erase the selected SSD data.

| Aptio Setur<br>Advanced | ) Utility - Copyright                                                                        | (C) 2023 Amer  | ican Megatrends, Inc.                                                         |
|-------------------------|----------------------------------------------------------------------------------------------|----------------|-------------------------------------------------------------------------------|
| List of HDD's 1         | hat support Secure E                                                                         | rase           |                                                                               |
| SATA Controlle          | (B:00 D:13 F:00)                                                                             |                |                                                                               |
| ► Port 4: INT           | L SSDSCKKB480G8                                                                              |                |                                                                               |
| C171 C-111              | Wa                                                                                           | rning ———      |                                                                               |
| SATA Controlle          |                                                                                              |                |                                                                               |
|                         | There is no going back after this<br>operation.<br>Do you want to proceed?<br>Screen<br>Item |                |                                                                               |
|                         | Yes                                                                                          | No             | ect                                                                           |
|                         |                                                                                              |                | e Opt.                                                                        |
|                         |                                                                                              |                | F2: Previous Values<br>F3: Optimized Defaults<br>F4: Save & Exit<br>ESC: Exit |
| Version 2.              | 19.1266. Copyright (                                                                         | C) 2023 Americ | an Megatrends, Inc.<br>AB                                                     |

# **Upgrade an NCS 1010 EDFA only Network to a Raman Network**

The following topics describe how to upgrade an NCS 1010 EDFA only network to a Raman network.

### **Prerequisites**

- Maintain the same physical connections as the EDFA only NCS 1010 nodes.
- You need E2000-LC patch cords for the NCS 1010 Raman ports on the NCS 1010 MPO faceplate. Make sure you have E2000-LC patch cords for each MPO faceplate Raman port. For LC faceplate OLTs, use LC-LC patch cords.
- Raman amplification is sensitive to reflection and loss. Make sure you have the necessary cleaners and fiber scope for any troubleshooting.

### **Copy Configuration**

On each existing EDFA device on the network, perform the following steps:

- 1. Use the show running-config command to get the controller configuration.
- 2. Copy the configuration to a file on your local system and save the file.

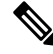

Note

This configurations include all the cross-connect configuration on OLTs. Copying these configurations to the Raman module ensures that you do not need to recreate the cross-connect configuration on the Raman node.

### **Replace the Hardware**

You have the following two options to replace the hardware.

- Replace the whole chassis with a Raman OLT or ILA chassis.
- Replace the OLT or ILA line card with a corresponding Raman line card.

Replace all OLT and ILA nodes with corresponding Raman nodes.

#### 1: Replace the Entire NCS 1010 Chassis

For instructions to assemble the NCS 1010 chassis, see Install Cisco NCS 1010 Modules.

- **1.** Remove the existing fiber connections from the NCS 1010 chassis.
- 2. Loosen the screws of the NCS 1010 chassis in the rack or adapter brackets.
- **3.** Support the top and bottom of the NCS 1010 chassis with your hand to extract the chassis.
- 4. Install the Raman ILA or OLT module by following the instructions at Install Cisco NCS 1010.
- 5. Make the fiber connections maintaining the previous connections.

#### 2: Replace the Line Card Only

#### **Prerequisites:**

• Remove the fan filter by following the instructions at Remove and Replace Fan Filter

- Remove the fan tray by following the instructions at Remove and Replace Fan Tray
- Remove the protection cover by loosening the captive screws fastened into the standoffs, and remove the standoffs.
- 1. Remove the existing fiber connections from the NCS 1010 chassis.
- 2. Remove the OLT or ILA line card by following the instructions at Remove and Replace Line Card, on page 7.
- 3. Install the Raman line card. For steps to install the line card, see Install Line Card.
- 4. Make the fiber connections maintaining the previous connections.

### Apply Configuration to Raman Nodes

Boot up the new nodes. For instructions to boot, see Boot NCS 1010.

Apply the configurations copied in Copy Configuration, on page 12 to the newly installed Raman nodes.

### **Initial Setup of Raman Nodes**

Initiate Raman tuning and gain estimation so that Automatic Power Control gets the necessary setpoints. Link tuner runs automatically when it detects changes in the network and during network bring-up.

For more information on Raman Tuning, Gain Estimation, Link Tuner, and APC, see the following links:

- Raman Tuning
- Gain Estimation
- Link Tuner
- Automatic Power Control

Use the following commands to initiate these operations.

- olc start-raman-tuning controller ots Rack/Slot/Instance/Port
- olc start-gain-estimation controller ots Rack/Slot/Instance/Port

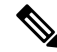

Note

Raman tuning blocks gain estimation from executing while tuning is in progress. Wait until Raman tuning status changes to **Tuned** before initiating gain estimation.

The circuits on the new Raman nodes should be up if the configurations were copied and port connections were mapped accurately between the EDFA implementation and Raman implementation.